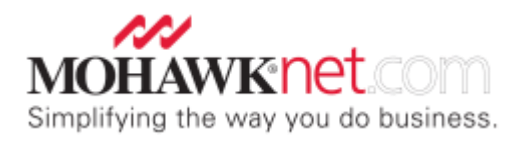

## **INVOICE PRESENTMENT**

Mohawk Electronic customers will no longer receive invoices through the mail. Instead, they will receive an email from their credit analyst advising that they have invoices available for viewing by signing onto their MohawkNet account.

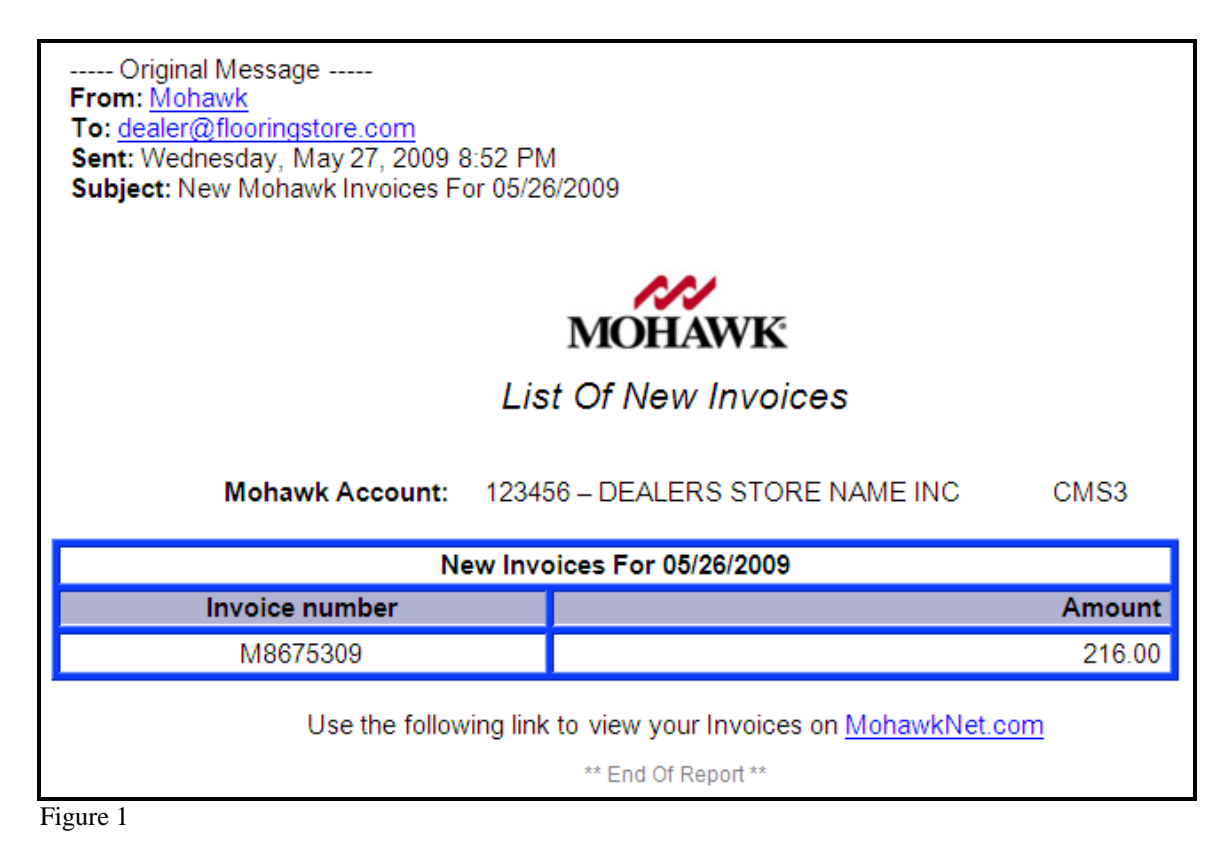

1. To view Invoices, sign onto MohawkNet. Go to the "**Financials**" option on the navigation menu, and then select the "**Invoices**" button. (Figure 2) Alternatively, if you have the Financials privilege, you can go to the "**Financials**" option on the navigation menu and select the "**Open Receivables**" link. (Figure 3) The "**Open Receivables**" option will show you all of the invoices that have not been paid, as well as show all available Credit Memos.

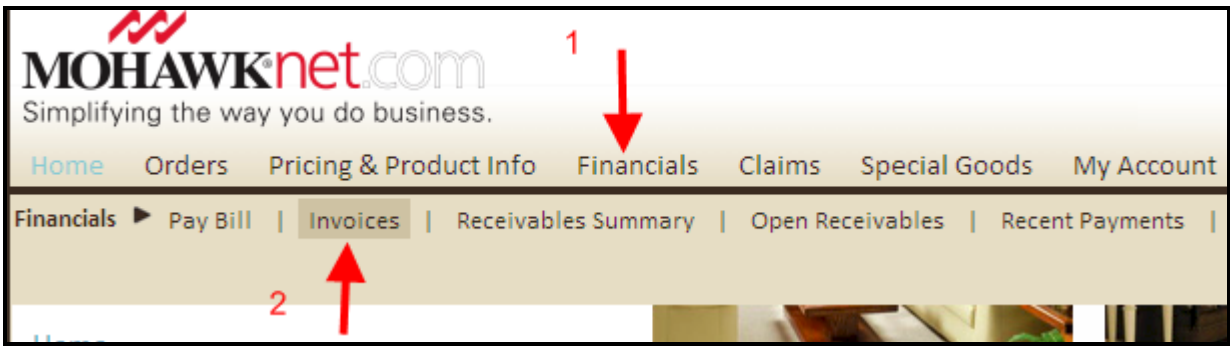

Figure 2

| MOI<br>Simplify | HAWK<br>ing the wa | y you do bus  | iness.    | 1           |              |                  |             |
|-----------------|--------------------|---------------|-----------|-------------|--------------|------------------|-------------|
| Home            | Orders             | Pricing & Pro | duct Info | Financials  | Claims       | Special Goods    | My Account  |
| Financials      | Pay Bill           | Invoices      | Receivab  | les Summary | Open Re<br>2 | ceivables   Rece | nt Payments |
|                 |                    |               |           |             |              |                  |             |

## Figure 3

## **USING THE "INVOICES" OPTION**

2. To retrieve an invoice, fill in **only one** of the fields listed below. Invoices can be searched by a specific Invoice Number, selecting a Date Range, selecting a specific Date, entering an order number, a P.O. Number, or entering the Sidemark. Select the "**Get Invoice**(s)" button after filling out **one** of the fields.

| MOHAWK net COM<br>Simplifying the way you do business.                            | GIVE       |  |  |  |  |  |  |
|-----------------------------------------------------------------------------------|------------|--|--|--|--|--|--|
| Home Orders Pricing & Product Info Financials Claims Special Goods                | My Account |  |  |  |  |  |  |
| Financials  Pay Bill   Invoices   Receivables Summary   Open Receivables   Recent | t Payments |  |  |  |  |  |  |
| Invoices - Invoice Inquiry                                                        |            |  |  |  |  |  |  |
| (Fill in one of the search options below then click Get Invoice button)           |            |  |  |  |  |  |  |
|                                                                                   |            |  |  |  |  |  |  |
| Invoice Number                                                                    |            |  |  |  |  |  |  |
| Date Range From                                                                   |            |  |  |  |  |  |  |
| Date (MM/DD/YYYY)                                                                 |            |  |  |  |  |  |  |
| Order Number                                                                      |            |  |  |  |  |  |  |
| PO Number                                                                         |            |  |  |  |  |  |  |
| Sidemark                                                                          |            |  |  |  |  |  |  |
| Get Invoice(s)                                                                    |            |  |  |  |  |  |  |

Figure 4

3. Based on the selection criteria used, the system will display the invoice(s) requested. To view the invoice, place a check-mark in the invoice selection field and then select the "Get PDF" button at the top, or bottom, of the page.

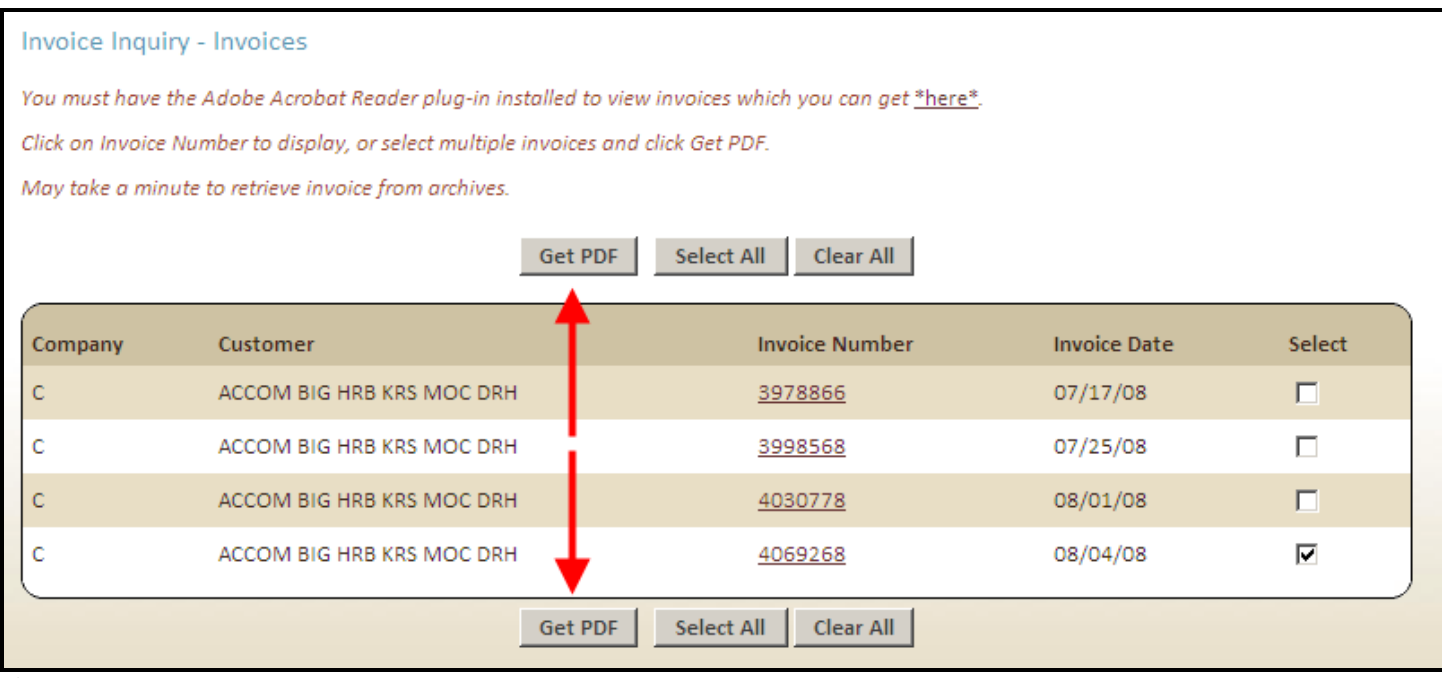

Figure 5

4. The invoice will display, and it can then be printed or saved to your computer.

## USING THE "OPEN RECEIVABLES" OPTION

2. To retrieve an invoice, click on the underlined "**Document Number**" that corresponds to the Invoice Number you are searching for.

| Open Receivable - Open Items |       |                 |                   |                        |                |                  |  |  |  |  |
|------------------------------|-------|-----------------|-------------------|------------------------|----------------|------------------|--|--|--|--|
|                              |       |                 | Legend            |                        |                |                  |  |  |  |  |
| Select Company               | Aging |                 | Sort By           | Locate Document Number | Show Field     |                  |  |  |  |  |
| All                          | All   | •               | Document Number 💌 |                        | Purchase C     | Order#/Job# 💌    |  |  |  |  |
|                              |       |                 | Go                |                        |                |                  |  |  |  |  |
| Company                      | Туре  | Document Number | Transaction Date  | Final Due Date         | Invoice Amount | Purchase Order#/ |  |  |  |  |
| MOHAWK COMMERCIAL            | D/M   | <u>CF002</u>    | 5/19/2008         | 5/19/2008              | \$21.85        | CREDIT CARD FEE  |  |  |  |  |
| MOHAWK COMMERCIAL            | INV   | <u>C38</u>      | 5/06/2008         | 6/06/2008              | \$218.57       | CLAIM#B          |  |  |  |  |
| MOHAWK COMMERCIAL            | INV   | <u>C385</u>     | 5/08/2008         | 6/07/2008              | \$241.38       | D                |  |  |  |  |
| LEE'S DOMESTIC               | INV   | <u>C38</u>      | 5/09/2008         | 6/08/2008              | \$113.47       | SONY-            |  |  |  |  |
| LEE'S DOMESTIC               | INV   | <u>C39;</u>     | 5/15/2008         | 6/14/2008              | \$1584.91      | _                |  |  |  |  |
| MOHAWK COMMERCIAL            | INV   | <u>C394</u>     | 5/16/2008         | 6/15/2008              | \$956.79       |                  |  |  |  |  |
| LEE'S DOMESTIC               | INV   | <u>C3947</u>    | 5/16/2008         | 6/15/2008              | \$2263.89      |                  |  |  |  |  |
| LEE'S DOMESTIC               | C/B   | ER              | 9/17/2007         | 9/17/2007              | -\$55.69       |                  |  |  |  |  |